האוניברסיטה העברית בירושלים דאוניברסיטה העברית בירושלים דאוניברסיטה בירושלים

המרכז לחינוך יהודי ע״ש מלטון דאפערט מרכז לחינוך איש מלטון דאר מרכז לחינוך איש מלטון

# Estudiando en Moodle

| huji home                                                                                                    | odle 2020/21                                                                 |                                                                                         |
|----------------------------------------------------------------------------------------------------|------------------------------------------------------------------------------|-----------------------------------------------------------------------------------------|
| Navigation <ul> <li>Home</li> <li>All courses</li> </ul> Documentation <ul> <li>Image: Second second s</li></ul> | Login Use your 8-digit ID and Personal Code (or CSE credentials)) ? Username | Site URL for <i>Moodle Mobile</i> and other apps:<br>https://moodle2.cs.huji.ac.il/nu20 |
| EXAMS - for teachers<br>Use the Assignment PDF editor to<br>grade exams NEW NEW<br>EXAM Moodle miniguide<br>Features unique to HUJI moodle                                                                                                    | Password<br>Remember username<br>Log in<br>Forgotten your Personal code?     | Moodle2 2019/20 ✓ Go<br>Muddle2 2019/20 ✓ Go<br>EXAM2 2019/20 ✓ Go                      |

### **1. Ingresar a Moodle:**

Debes entrar al sitio web: https://moodle2.cs.huji.ac.il/nu20/, e ingresar con tu nombre de usuario y contraseña.

Por favor, elige "inglés" como idioma predeterminado de la página.

# huji **moodle** 2020/21

Home / All courses

| Navigation<br>~ Home<br>M Dashboard                                                                                                    | Course categories: Humanities / 245 Melton Blended Masters in Jewish Education | \$ |   |
|----------------------------------------------------------------------------------------------------|--------------------------------------------------------------------------------|----|---|
| <ul> <li>My courses</li> <li>63050 Curso</li> <li>Complementario sobre</li> <li>Fundamentos de la</li> <li>63051 Curso complementario<br/>sobre Estudios Judaicos</li> <li>63052 Visions in Jewish</li> <li>Education</li> <li>63053 Judaism at the time of<br/>the 2nd Temple; educa</li> <li>63054 Curriculum and the</li> </ul> | © 63007 Issues in Philosophy and Jewish Education                              |    | i |
|                                                                                                    | 63012 Renewing the practice of Israel Education                                |    | i |
|                                                                                                    | 63014 Entrepreneurship and Innovation in Jewish Education                      |    | i |
|                                                                                                    | 63015 Contemporary Jewry and Jewish Education                                  |    | i |
|                                                                                                    | 63050 Curso Complementario sobre Fundamentos de la Educacin                    |    | i |

# 2. Seleccionar el curso:

Elige el curso en el panel izquierdo.

Al comienzo del año puede que no veas todos los cursos. No te preocupes, se harán visibles progresivamente.

# huji **moodle** 2020/21

Home / My courses / 63052 Visions in Jewish Education

#### Navigation

Home

#### Dashboard

- ✓ My courses
- > 63050 Curso
   Complementario sobre
   Fundamentos de la...
- > 63051 Curso complementario sobre Estudios Judaicos
- ~ 63052 Visions in Jewish
   Education
- > Participants
- I Grades
- > Sections
- > 63053 Judaism at the time of the 2nd Temple; educa...
- > 63054 Curriculum and the Teaching of Jewish

#### General

VISIONES EN LA EDUCACIÓN JUDÍA - VISÕES NA EDUCAÇÃO JUDAICA

#### Novedades / Novidades

#### Descripción del curso

Este curso es una exploración de las preguntas: "¿Qué quiere decir que un educador tenga una visión de la Educación Judía? ¿Por qué es importante la visión en la educación? ¿Cómo desarrolla uno tal visión? ¿En qué fuentes generales y judías puede enraizarse tal visión?" El curso está destinado a provocar respuestas personales por parte de los estudiantes a lecturas filosóficas que abordan estas cuestiones.

#### Descrição do curso

Este curso é uma exploração das questões: "O que significa para um educador ter uma visão da educação judaica? Por que a visão é importante na educação? Como alguém desenvolve tal visão? Em que fontes judaicas e gerais tal visão pode estar enraizada? " O curso destina-se a extrair respostas pessoais dos alunos para leituras filosóficas que abordam essas questões.

| Office Hours                             | - |
|------------------------------------------|---|
| Marcelo Dorfsman<br>Esther Kalnisky      |   |
| Latest announcements                     | - |
| (No announcements have been posted yet.) |   |
| Uncoming events                          | _ |
| opconning events                         | - |
| There are no upcoming events             |   |
| Go to calendar                           |   |
| Activities                               | - |
| Attendances                              |   |
| Forums                                   |   |
| Resources                                |   |

# ¡Bienvenido al curso!

Esta es la pantalla de inicio de uno se los cursos (63052). Puedes desplazarte hacia abajo para ver todos los materiaes disponibles en el curso en este punto. Parte uno: La metodología de la visión educativa judía (Clases 1-4) / Parte um: A metodologia da visão educacional judaica (Lições 1-4)

Restricted Available from 7 September 2020

Clase 1: Introducción

Lição 1: Introdução

💕 Foro clase uno / Fórum lição um

### 3. Seleccionar la clase:

Ahora estamos en la clase 1. Para acceder a la lección, presiona el ícono de un libro verde.

En cada clase verás dos libros, uno en **español** y el otro en **portugués**. El contenido de ambos es el mismo.

| Table of contents                                                                                                    | Clase 1: Introducción                                                                                                    |  |
|----------------------------------------------------------------------------------------------------|----------------------------------------------------------------------------------------------------|--|
| 1. Guía para clase uno                                                                                                    | < →                                                                                                    |  |
| <ol> <li>Dinámica del curso</li> <li>Presentación de la primera<br/>semana: "Visualizando la educación<br/>judía"</li> <li>Actividad de lectura</li> <li>Foro</li> </ol> | <ol> <li>Guía para clase uno</li> <li>segmentos de video</li> <li>1) Dinámica del curso: detallará los requerimientos del curso (escuchar la clase posteada, realizar las actividades de lectura y escritura, participar en el foro, etc.).<br/>Además, proveerá una reseña general de las temáticas principales del curso con un énfasis en la centralidad de la cuestión de la naturaleza y la eficacia de la visión en<br/>la contralidad de la cuestión de la naturaleza y la eficacia de la visión en</li> </ol>                                                    |  |
| Navigation □<br>✓ Home<br>Dashboard<br>My courses<br>> 63050 Curso<br>Complementario sobre<br>Fundamentos de la                                                          | <ul> <li>2] Reseña del curso: las temáticas principales del curso serán presentadas con un énfasis en la concepción particular de visión que sostendrá el curso.</li> <li>3] Reseña de la primer semana: sinopsis e instrucciones de las distintas partes de la primer semana (segmentos de video, actividades de lectura y escritura, y foro).</li> <li>Actividad de lectura "Envisioning Jewish Education," Visions of Jewish Education, eds. Seymour Fox, Israel Scheffler and Daniel Marom, Cambridge: Cambridge University Press, pp. 2003, pp. 5-12 Fore</li></ul> |  |
| <ul> <li>63051 Curso complementario<br/>sobre Estudios Judaicos</li> <li>63052 Visions in Jewish<br/>Education</li> <li>Participants</li> </ul>                          | Foro<br>En el foro inicial, los estudiantes se presentarán entre sí. Cada estudiante debe incorporar una breve reseña biográfica y vincularla a su experiencia e interés en la<br>Educación Judía.                                                                                                    |  |

En el lado izquierdo, encontrarás la Table of Contents con todos los sub-capítulos de la clase (en este caso clase 1).

En la columna del medio, puedes observar la lección: en este caso el primer sub-capítulo es la Reseña de la clase.

También puedes utlizar las flechas en la parte superior derecha (e inferior derecha) para navegar en la lección.

#### Table of contents

#### 1. Guía para clase uno

- 2. Reseña del curso
- 3. Dinámica del curso

4. Presentación de la primera semana: "Visualizando la

#### educación judía"

5. Actividad de lectura

6. Foro

#### Navigation

✓ Home

#### Dashboard

#### ✓ My courses

- > 63050 Curso
   Complementario sobre
   Fundamentos de la...
- > 63051 Curso complementario sobre Estudios Judaicos

- ✓ 63052 Visions in Jewish
   Education
- > Participants
- I Grades

### Clase 1: Introducción

### 4. Presentación de la primera semana: "Visualizando la educación judía"

En este video presentaré varias cuestiones de la primera clase: segmentos de video, actividades de lectura y escritura y el foro.

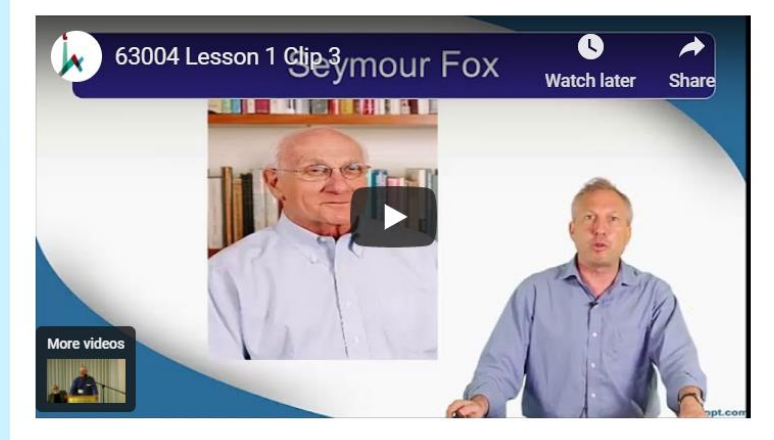

Haz click aquí para descargar el documento de Power Point (Inglés)

## Por ejemplo:

Al presionar sub-capítulo 4, encontrarás el video: Lesson 1, clip 3 y la presentación de Powerpoint de la clase para descargar.

# Elejir los subtítulos:

### 1. Marca settings + subtitles

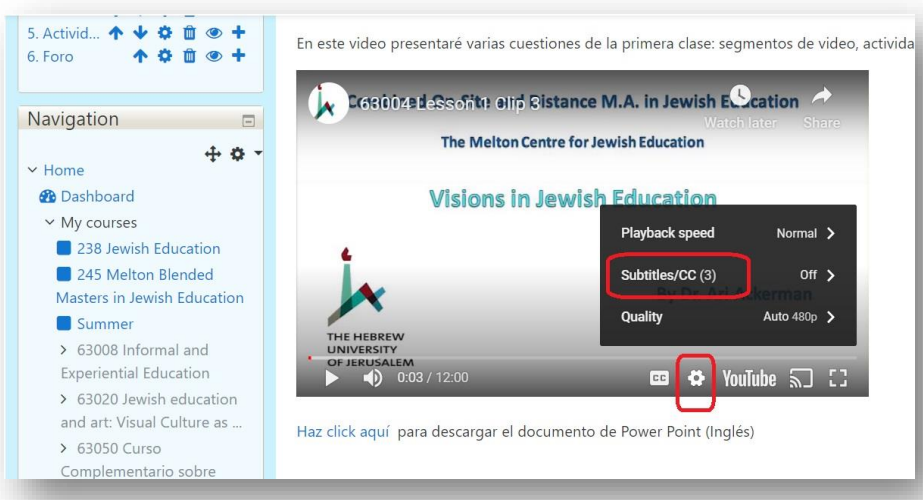

## 2. Elige el idioma requerido

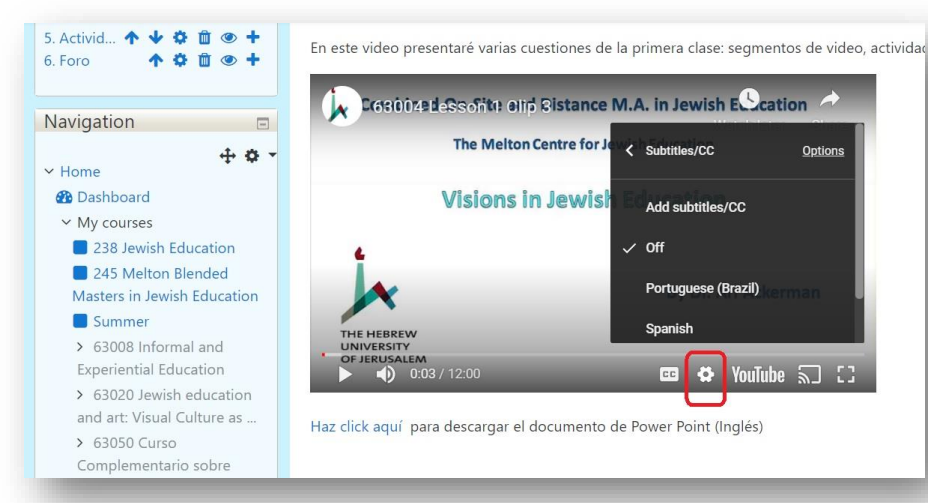

| Table of contents         1. Guía para clase uno         2. Reseña del curso         3. Dinámica del curso         4. Presentación de la primera         semana: "Visualizando la educación         judía"         5. Actividad de lectura         6. Foro | Clase 1: Introducción<br>6. Foro<br>El propósito de este foro es que logremos conocernos. P<br>educación y en educación judía: ¿qué te acercó a la educ<br>Haz click aguí para participar en el foro. | or favor incorpora una breve reseña biográfi<br>ación en general y a la educación judía en pa | ca. Además, por favor enfatiza<br>articular? | ← ↑ a la orientación de tu biografía en |
|----------------------------------------------------------------------------------------------------|----------------------------------------------------------------------------------------------------|-----------------------------------------------------------------------------------------------|----------------------------------------------|-----------------------------------------|
| Navigation <ul> <li>Home</li> <li>Dashboard</li> <li>My courses</li> <li>63050 Curso</li> <li>Complementario sobre</li> <li>Fundamentos de la</li> <li>63051 Curso complementario</li> </ul>                                                               | <u> → Asistencia - assistência</u>                                                                                                    | Jump to                                                                                       | \$                                           | ← ↑ Lição 1: Introdução ►               |

## 4. El foro:

En el sub-capítulo 6, encontrarás el foro de la semana 1.

Para agregar un comentario, presiona "Haz click aquí para participar en el foro".

| Navigation 🖃                 |                                                                                                    |
|------------------------------|----------------------------------------------------------------------------------------------------|
| ✓ Home                       | El propósito de este foro es que logremos conocernos. Por favor incorpora una breve reseña biográfica. Además, por favor enfatiza la orientación de tu biografía en educación judía en particular? |
| 🚯 Dashboard                  | ***                                                                                                    |
| ✓ My courses                 |                                                                                                    |
| > 63050 Curso                | O propósito deste fórum é que possamos conhecer uns aos outros. Então, por favor, forneça um esboço biográfico. E, por favor, enfatize a orientação educacional                                    |
| Complementario sobre         | judaica de sua biografia: o que trouxe você à educação em geral e à educação judaica especificamente?                                                                                              |
| Fundamentos de la            |                                                                                                    |
| > 63051 Curso complementario | Students can read any posts within this forum, but not submit their own posts until 7/09/20, 00:00. You have access to submit posts before this time.                                              |
| sobre Estudios Judaicos      |                                                                                                    |
| ✓ 63052 Visions in Jewish    | Start a new discussion                                                                                                    |
|                              |                                                                                                    |

Discusión en el foro: para agregar un comentario en el foro, presiona Add a new topic. Agrega tu comentario y luego presiona Submit.

Para tu comodidad, recibirás todos los comentario enviados en el foro en la bandeja del mail universitario. Sin embargo, solamente podrás agregar comentarios y respuestas desde el sitio web. No podrás replicar directamente desde tu bandeja de e-mail.

#### Table of contents

1. Guía para la clase dos

2. Introduciendo la segunda semana

3. Entrevista con Danny Marom

4. La naturaleza y la necesidad de

una visión 5. Resumen

6. Actividad de lectura

7. Trabajo práctico - obligatorio

8. Foro

### Clase 2: Teoría y práctica en la visión para la educación judía

7. Trabajo práctico - obligatorio

Los estudiantes comenzarán a articular su visión educativa escribiendo dos páginas sobre cuáles son los objetivos finales de sus esfuerzos educativos.

Haz click aquí para entregar el trabajo práctico.

### 5. Trabajos prácticos:

En la clase 2 por ejemplo, encontrarás el Trabajo práctico en el sub-capítulo 7.

Para entregar el trabajo, presiona "Haz click aquí para entregar el trabajo".

<del>(</del> )

| Navigation                                                                                                    | Trabajo práctico de la<br>- Entrega: 18.10                                             | clase dos obligatorio / Trabalho prático da lição dois obrigatório                                                                                                    |
|----------------------------------------------------------------------------------------------------|----------------------------------------------------------------------------------------|----------------------------------------------------------------------------------------------------|
| <ul> <li>My courses</li> <li>63050 Curso</li> <li>Complementario sobre</li> <li>Fundamentos de la</li> <li>63051 Curso complementario</li> <li>sobre Estudios Judaicos</li> <li>63052 Visions in Jewish</li> <li>Education</li> </ul> | Los estudiantes comenzarán a articular su<br>Os alunos começarão a articular sua visão | u visión educativa escribiendo dos páginas sobre cuáles son los objetivos finales de sus esfuerzos educativos.<br>***<br>o educacional escrevendo duas páginas sobre quais são os objetivos finais de seus esforços educacionais. |
|                                                                                                    | Grading summary                                                                        |                                                                                                    |
| Grades                                                                                                    | Hidden from students                                                                   | No                                                                                                    |
| <ul> <li>Sections</li> <li>General</li> <li>Parte uno: La<br/>metodología de la visión<br/>educativa j</li> <li>Repository Semana 1</li> <li>Clase dos: Teoría y<br/>práctica en la visión para la</li> </ul>                         | Participants                                                                           | 0                                                                                                    |
|                                                                                                    | Submitted                                                                              | 0                                                                                                    |
|                                                                                                    | Needs grading                                                                          | 0                                                                                                    |
|                                                                                                    | Due date                                                                               | Sunday, 18 October 2020, 23:59                                                                                                    |
| <br>Clase 2: Teoría y<br>práctica en la visión para<br>la ed                                                                                                    | Time remaining                                                                         | 54 days 9 hours                                                                                                    |
| Lição 2: Teoria e                                                                                                    |                                                                                        | View/grade all submissions Grade                                                                                                    |

Para subir el trabajo práctico, presiona el link y luego "Add submission".

Ubica el archivo en la carpeta de tu ordenador y luego presiona "Submit".

Éxitos!